| ttp://bit.ly/31fCOC8                                  |
|-------------------------------------------------------|
| Join our Cloud HD Video Meeting now                   |
| Zoom is the leader in modern enterprise video         |
| communications, with an easy, reliable cloud platform |

Obdrželi jste odkaz na ZOOM setkání v tomto tvaru.

Klikněte na odkaz.

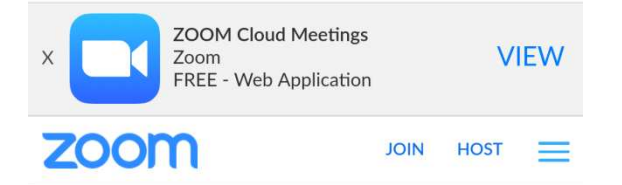

If the Zoom app is installed, please click "Join Meeting."

Join Meeting

First time using Zoom on this device? Please download the Zoom app from the Google Play store or directly from "Download from Zoom" below. Enter ID: 9430875250 after you install the Zoom app.

Download from Google Play

Download from Zoom

Zobrazí se tato stránka.

Klikněte na **Download** from Google Play a budete **přesměrováni** na stránku aplikace.

| ZOOM Cloud<br>Meetings<br>zoom.us                                                                              | Zobrazí se tato stránka.<br>Nainstalujte aplikaci ZOOM.                                         |
|----------------------------------------------------------------------------------------------------|-------------------------------------------------------------------------------------------------|
| 4,6 ★ 10 mil.+<br>68 tis. recenzí Stažení<br>Instalovat                                                        | Po instalaci aplikace se<br>znovu <b>vraťte</b> k zaslanému<br>odkazu a <b>klikněte</b> na něj. |
| Waiting for the host to start this meeting<br>Meeting ID: 943-087-5250<br>Time: This is a recurring<br>meeting | V případě, že se vám zobrazí<br>tato stránka, pak instalace<br>proběhla v pořádku.              |
| If you are the host, log in to start this meeting<br>Sign In                                                   | <b>Počkejte</b> než schůzka začne<br>nebo se vraťte k odkazu<br>v <b>plánovaný čas</b> .        |

Při prvním přihlášení je třeba povolit a potvrdit tyto hlášení (pokud se objeví):

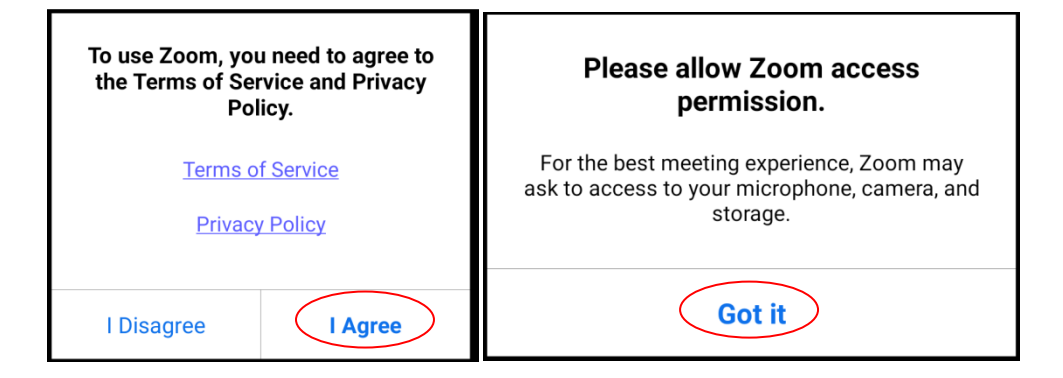

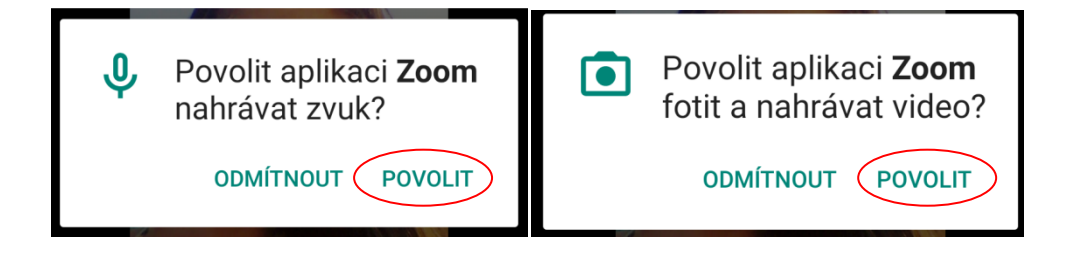

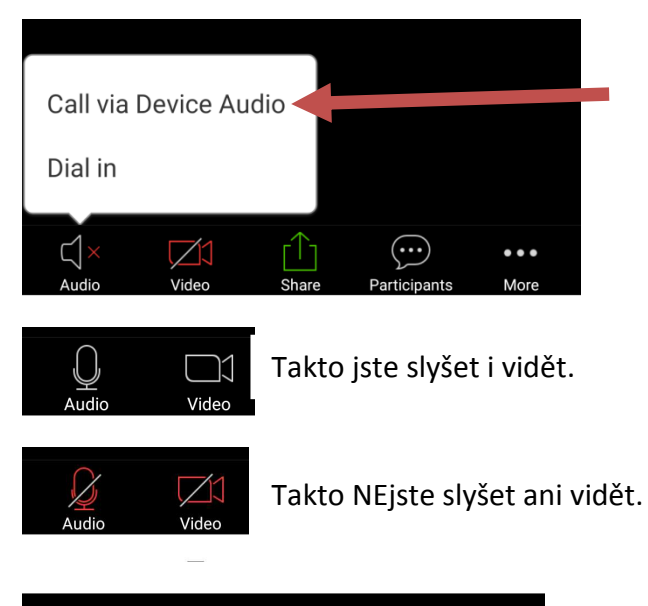

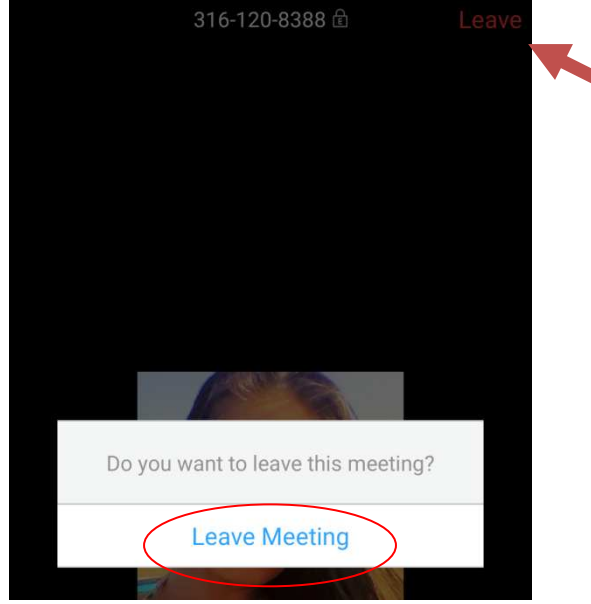

Hned po příchodu na schůzku si **spusťe zvuk**, abyste slyšeli, o čem se mluví.

Jako druhý krok si **vypněte mikrofon** (Audio), aby hluk z vašeho směru nerušil ostatní.

Jestli chcete mít zapnuté video, abyste byli vidět, je už jen na vás.

Pro **odchod** ze schůzky se dotkněte displeje. Zadejte **Leave** a následně **potvrďte** opuštění a zároveň ukončení aplikace na vašem telefonu.

**Děkujeme za vaši návštěvu** a při příštím ZOOMu se budeme těšit.